(1) リモコンの「アプリ」ボタンを押します。

(2) 「設定メニュー」を選択します。

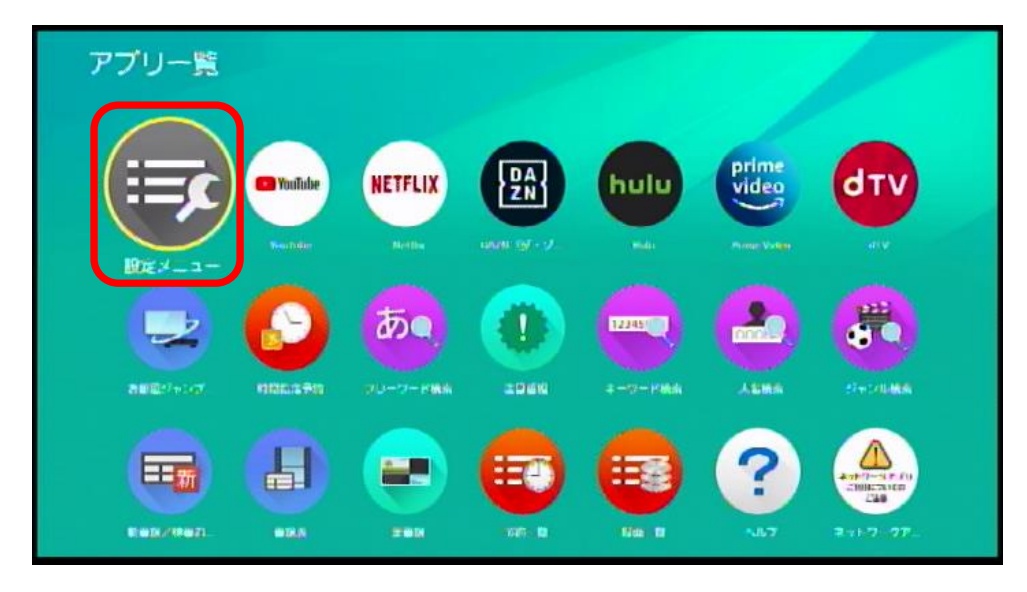

(3)「情報を見る」を選択します。

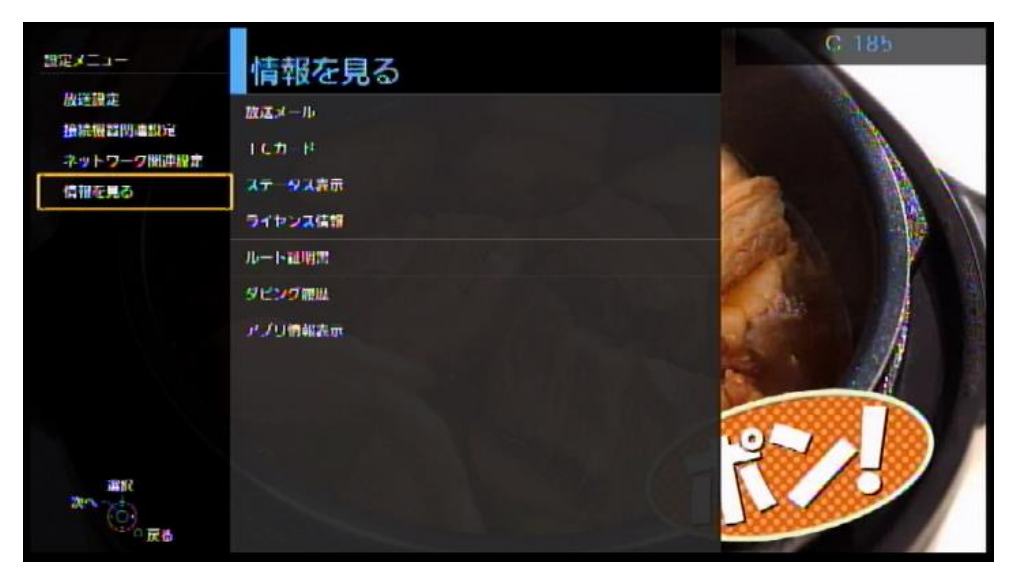

## (4)「ステータス表示」を選択

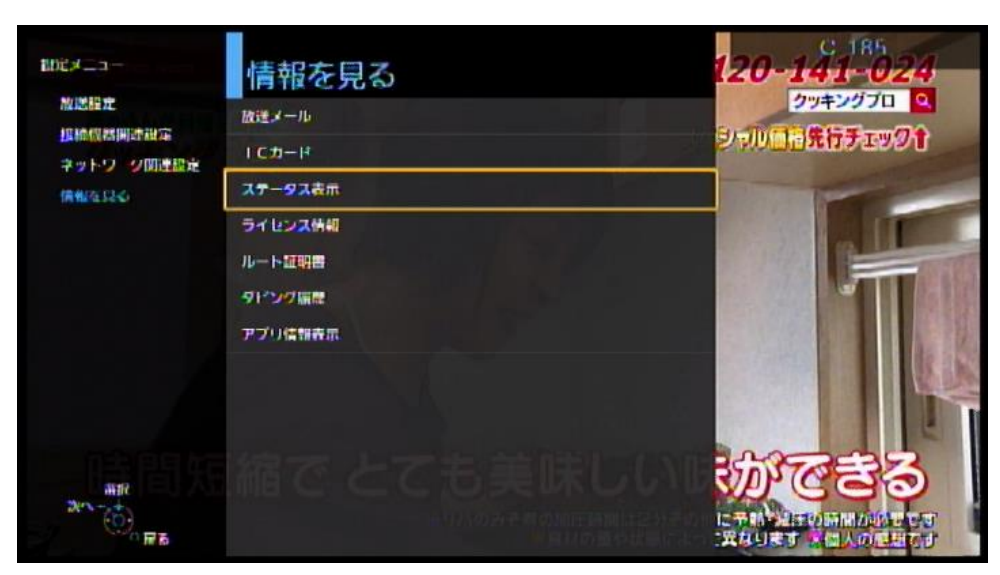

(5)「ステータス表示」画面が表示されます。

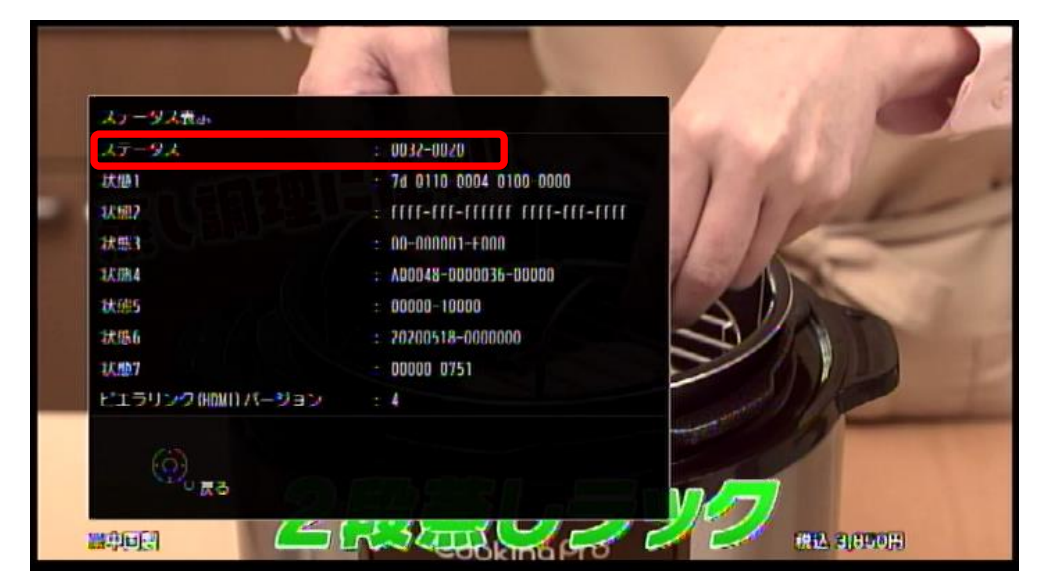

ステータス表示画面の「ステータス」欄の数値がダウンロードしたバージョンになっていることを確認します。 バージョンは下記のように表示されます。

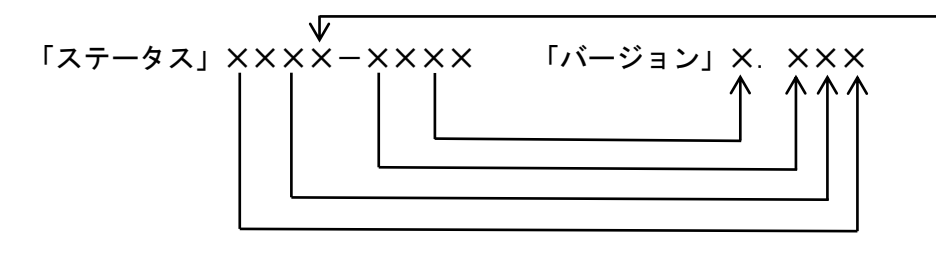

DL促進に関する表示

| * | 放送ダウン<br>ロード予約 | SDTT<br>取得状況 |
|---|----------------|--------------|
| 7 | 手動             | 取得済み※1       |
| 5 | 自動             | 取得済み         |
| 3 |                | 取得済み※2       |
| 2 | 手動             | 未取得          |
| 0 | 自動             | 未取得          |

例)「ステータス」4030-2010 「バージョン」1.234

※1 放送メール既読 ダウンロード予約「する」
※2 放送メール未読 または ダウンロード予約「しない」